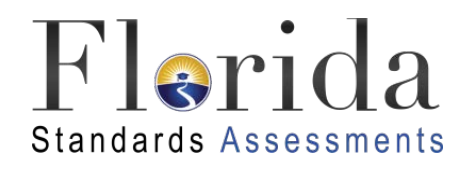

# **FSA Reporting System**

# **User Guide**

2016

Published May 13, 2016

Prepared by the American Institutes for Research®

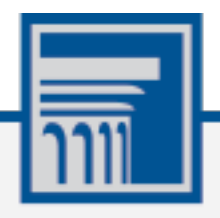

Descriptions of the operation of the FSA Reporting System, Test Information Distribution Engine, Test Delivery System, and related systems are property of the American Institutes for Research (AIR) and are used with the permission of AIR.

# Table of Content

| Introduction to the User Guide                   |
|--------------------------------------------------|
| Organization of this User Guide                  |
| Document Conventions                             |
| Intended Audience4                               |
| Section I. Overview of the FSA Reporting System5 |
| System Requirements                              |
| Understanding User Roles and Permissions5        |
| Section II. Accessing the FSA Reporting System7  |
| Logging in to the FSA Reporting System7          |
| About Usernames and Passwords                    |
| Switching Between FSA Systems9                   |
| Logging out of FSA Reporting System9             |
| Section III. Viewing Reports and Files10         |
| Accessing Score Reports 10                       |
| Generating PDF/Excel Reports12                   |
| Generating Data Files14                          |
| Appendix A. SAR/DAR and DSR File Layouts17       |
| SAR/DAR File Layout                              |
| ELA DSR File Layout                              |
| Math DSR File Layout                             |
| EOC DSR File Layout                              |
| Appendix B. User Support                         |

# Table of Figures

| Figure 1. Portal: FSA Reporting System Card                 | . 7 |
|-------------------------------------------------------------|-----|
| Figure 2. Login Page                                        | . 7 |
| Figure 3. FSA Systems Drop-Down Menu                        | . 9 |
| Figure 4. Home Page                                         | 10  |
| Figure 5. Year Drop-down                                    | 10  |
| Figure 6. Administration Drop-down                          | 11  |
| Figure 7. Subject Drop-down                                 | 11  |
| Figure 8. Type Drop-down                                    | 11  |
| Figure 9. Report Drop-down                                  | 12  |
| Figure 10. Grade Drop-down                                  | 12  |
| Figure 11. Sample PDF of School Report of Students          | 13  |
| Figure 12. Sample Excel Report of School Report of Students | 14  |
| Figure 13. Selection Field for Downloading Data Files       | 14  |
| Figure 14. Sample DAR File FSA Spring ELA Retake            | 16  |

# Introduction to the User Guide

This user guide describes how to access and understand the reports in the FSA Reporting System for each student who takes a Florida Standards Assessments (FSA) test.

This section provides an outline of the structure and organization of the user guide and the stylistic features used in the document.

### **Organization of this User Guide**

This user guide provides information about all of the FSA Reporting System's features and includes instructions for viewing reports.

This user guide is organized as follows:

- <u>Section I</u>, <u>Overview of the FSA Reporting System</u>, provides a brief overview of the system and the necessary user roles for accessing the reports available in the system.
- <u>Section II</u>, <u>Accessing the FSA Reporting System</u>, includes instructions on how to log in and log out of the system and switch between different FSA systems.
- <u>Section III, Viewing Reports and Files</u>, includes instructions on how to access reports in the FSA Reporting System.
- <u>Appendix A, SAR/DAR and DSR File Layouts</u>, provides information on the State and District Aggregation Results file and District Summary Results files.
- <u>Appendix B, User Support</u>, provides Help Desk information.

### **Document Conventions**

Table 1 describes the key icons and elements used in this user guide.

| Element | Description                                                                                                  |
|---------|----------------------------------------------------------------------------------------------------|
|         | Note: This symbol accompanies helpful information or reminders.                                              |
| Text    | Bold text indicates a link, button, drop-down list value, or keyboard control that is clickable.             |
| Mono    | Monospace indicates text you enter from the keyboard.                                                        |
| Italics | Text in italics indicates field names.                                                                       |
|         | <b>Warning:</b> This symbol accompanies important information regarding actions that may cause fatal errors. |

Table 1. Key Symbols and Elements

### **Intended Audience**

This user guide is intended for district and school personnel trying to access their district and/or school reports and data files.

Users should be familiar with using a web browser to retrieve data and with filling out web forms. To use the file download features, users need to be familiar with using a spreadsheet application and working with pipe-delimited files.

# Section I. Overview of the FSA Reporting System

The FSA Reporting System provides score data for each FSA test, which include Grades 3–10 English Language Arts (ELA), Grades 3–8 Mathematics, and Algebra 1, Geometry, and Algebra 2 End-of-Course assessments. You can compare scale scores between individual students and the school, district, or overall state average scores.

The FSA Reporting System will replace the Online Reporting System (ORS) in many regards, however, the ORS will still be used to access Participation Reports and Test Completion Rates for the 2015-2016 school year.

### **System Requirements**

The FSA Reporting System can only be accessed using supported operating systems and web browsers. Information about the supported operating systems and browsers is outlined in the *System Requirements for Online Testing* document, available on the FSA Portal at www.FSAssessments.org.

Data files, such as the State Aggregation Results File (SAR) and District Aggregation Results File (DAR), are encrypted and password protected. After downloading the files, state and districtlevel users must use a password to open the files. To extract and view the data files, you need to have appropriate software installed on your computer, such as WinZip Enterprise or 7-zip (or similar zip utility), which supports encryption. Windows compressed folders do not support password protected files. Once files are unzipped with a password and saved to the computer, a password will no longer be necessary to access the files.

### **Understanding User Roles and Permissions**

Your access to the reports provided in the FSA Reporting System depends on your user role and your school and district associations. For example, district users can view data for all schools in their respective districts; school users can view data only for their own schools.

<u>Table 2</u> on the next page describes the user roles within the FSA Reporting System and the reports that are accessible to each applicable user role.

|                                         | State                  | District | School |
|-----------------------------------------|------------------------|----------|--------|
| Access Level and Roles*                 | State<br>Administrator | DAC      | SA     |
| State Summary Report                    | 1                      | ✓        | ✓      |
| State Report of Districts               | ✓                      | ✓        | ✓      |
| State Aggregation Results File (SAR)    | ~                      | ✓        |        |
| District Summary Report                 | ~                      | ✓        | ✓      |
| District Report of Schools              | ~                      | ✓        | ✓      |
| District Aggregation Results File (DAR) | ~                      | ~        |        |
| District Student Results File (DSR)     | ~                      | ✓        |        |
| School Report of Students for District  | ×                      | ✓        |        |
| School Report of Students               | 1                      | ✓        | ✓      |

Table 2. User Roles and Access in the FSA Reporting System

\*DAC-District Assessment Coordinator; SA-School Administrator

# Section II. Accessing the FSA Reporting System

This section explains how to log in and log out of the FSA Reporting System and how to switch between the different FSA systems.

### Logging in to the FSA Reporting System

To log in to the FSA Reporting System, you must have an authorized username and password. You will use the same username and password to access all FSA systems (e.g., TIDE, TA Interface, FSA Reporting System). If you already have a username and password for the Test Information Distribution Engine (TIDE), you will use the same information to log in to the FSA Reporting System.

If you have not yet received your login information for an FSA system, contact your school or district assessment coordinator. He or she can create an account for you to access the FSA Reporting System.

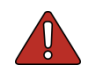

**Warning**: Do not share your login information with anyone. All FSA systems provide access to student information, which must be protected in accordance with federal privacy laws.

#### To log in to the FSA Reporting System:

 On the FSA Portal (<u>www.FSAssessments.org</u>), click the FSA Reporting System card. The Login Page appears.

Alternatively, enter the URL <u>https://FSAReports.airast.org</u> in your web browser to view the *Login* page.

 Enter your username (email address) and password and click Secure Login. The Home Page (see Figure 4) appears. Figure 1. Portal: FSA Reporting System Card

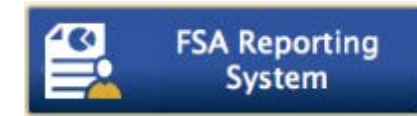

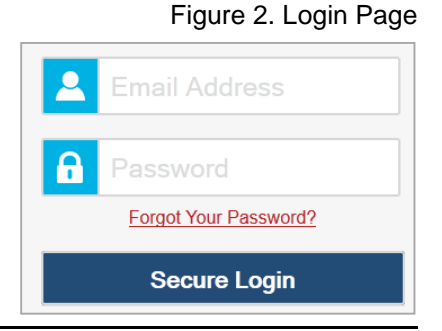

### **About Usernames and Passwords**

Your username is the email address associated with your account in the FSA Reporting System.

#### ៉ា Note: Important Information Regarding Your Password

If you are a user who has recently been added to the FSA Reporting System, you should have received an email from AIRAST-DoNotReply@airast.org that contains a temporary password and a link to sign in to FSA systems. You must log in with your temporary password within 30 days of receiving the email in order to activate your account. The temporary password is valid for 30 days. You will be prompted to update your password and select and answer a security question.

#### Did your first temporary password expire?

If you did not log in and activate your account within 30 days of receiving the first password email, you must contact the FSA Help Desk. You can only reset your password after you have selected a security question and answer. The FSA Help Desk will send you a new email with a different temporary password. You MUST log in within 30 days of receiving the email to activate your account.

#### Did you forget your password?

If you forgot your password, you can reset it. On the *Login* page, click **Forgot Your Password?** and then enter your email address. You will receive another email containing a new temporary password, which also expires in 30 days. (It may take up to 10 minutes to receive the new email.)

#### Did you not receive an email containing a temporary password?

Emails from AIR come from AIRAST-DoNotReply@airast.org. Check your spam folder to make sure your email provider did not categorize it as "junk" mail. If you still do not have an email, contact your school or district assessment coordinator to make sure you were added to the FSA Reporting System. Only users who have been added to the FSA Reporting System will receive an account email with a temporary password.

#### **Additional Help**

If you are unable to log in, contact the FSA Help Desk for assistance. You must provide your name and email address. Contact information is available in the <u>Appendix B, User Support</u> section of this user guide.

### **Switching Between FSA Systems**

After you have logged in to an FSA system, you can switch between applications without needing to log out or log in again as long as one of your browser windows remains on an FSA system. You can navigate between the following systems:

- TIDE
- Test Delivery System (TDS) TA Interface
- Test Delivery System (TDS) Practice Tests (PT)
- FSA Reporting System
- Online Reporting System (ORS; used for Participation Reports)

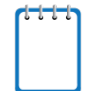

**Note**: Access to these systems and their features is dependent on your user role. Additionally, while users will be able to navigate into TDS, the navigation menu will not appear in TDS. This is by design so that test sessions are not closed inadvertently.

To switch between FSA systems:

1. Navigate to the drop-down menu on the top left corner of your browser window that lists the systems discussed above.

| FSA-R           | FSA Reporting System | ~         |                   | User: FL-User1@air.org | ⑦ Help | ⑦ Contact us | E Logout       |
|-----------------|----------------------|-----------|-------------------|------------------------|--------|--------------|----------------|
| FL              | TIDE                 | ting Su   | otom              |                        |        |              | hilling and an |
| L'L'<br>Standar | ORS                  | ting sy   | stem              |                        |        |              |                |
|                 | TDS-TA Interface     |           |                   |                        |        |              | r -            |
|                 | TDS-PT               | selection | selections below: |                        |        |              |                |
|                 |                      |           |                   |                        |        |              |                |

Figure 3. FSA Systems Drop-Down Menu

2. Select the system you want to use from this menu. You will be directed to the selected application and will not have to log in again.

### Logging out of FSA Reporting System

The FSA Reporting System contains students' personally identifiable information. Be sure to log out of the system to ensure that unauthorized users do not have access to this information.

To log out of the FSA Reporting System:

• Click **Logout** on the top right-hand corner of the page.

# **Section III. Viewing Reports and Files**

This section provides instructions on how to access the state, district, and school reports available in the FSA Reporting System.

### **Accessing Score Reports**

You can access all the reports from the Home Page.

| -R FSA Reporting | System 🔻       |                 | User:                 | FL1@demo.user | ⑦ Help | ⑦ Contact us | 📑 Lo |
|------------------|----------------|-----------------|-----------------------|---------------|--------|--------------|------|
| lerida           | FSA Repo       | rting Syster    | n                     |               |        |              |      |
| 1. Plea          | ase make your  | selections bel  | ow:                   |               |        |              |      |
|                  |                | Year:           | 2015-2016             |               |        |              |      |
|                  |                | Administration: | Spring FSA ELA Retake | ▼             |        |              |      |
|                  |                | Subject:        | ELA                   | ▼             |        |              |      |
|                  |                | Туре:           | PDF/Excel Reports     | ▼             |        |              |      |
|                  |                |                 |                       |               |        |              |      |
| 2. Plea          | ase choose the | e report you wa | ant to download:      |               |        |              |      |
|                  |                | Report:         | State Summary         | ▼             |        |              |      |
|                  |                | PDF Rep         | ort Excel Spreadsheet |               |        |              |      |
|                  |                |                 |                       | -             |        |              |      |

Figure 4. Home Page

To access a report:

1. From the Year field, select the testing year (e.g., 2015-2016).

Figure 5. Year Drop-down

| Year:           | 2015-2016       |  |
|-----------------|-----------------|--|
|                 | - Pick a year - |  |
| Administration: | 2015-2016       |  |

- 2. From the *Administration* field, select a test administration (e.g., Spring FSA ELA/Mathematics, Spring EOC, or Spring ELA Retake).
  - Year:
     2015-2016

     Administration:
     Spring FSA ELA/Math....

     Subject:
     Spring FSA ELA/Mathematics

     Spring FSA ELA/Mathematics
     Spring FSA EOC

Figure 6. Administration Drop-down

3. From the *Subject* field, select the required subject (e.g., Mathematics, ELA, or Geometry). The subjects available for selection depend on the selected administration.

| Year:           | 2015-2016           | ▼ |
|-----------------|---------------------|---|
| Administration: | Spring FSA ELA/Math | ▼ |
| Subject:        | ELA                 | ▼ |
| Туре:           | ELA<br>Mathematics  |   |

Figure 7. Subject Drop-down

4. From the *Type* field, select the type of report you want to generate (e.g., PDF/Excel Reports, Data Files). Data files are only available for state and district users.

|        | 0  | T    |      | مستمام |
|--------|----|------|------|--------|
| Figure | ö. | Type | Drop | o-down |

| Year:           | 2015-2016                       | ▼ |
|-----------------|---------------------------------|---|
| Administration: | Spring FSA ELA/Math             | ▼ |
| Subject:        | ELA                             | ▼ |
| Туре:           | PDF/Excel Reports               | ▼ |
|                 | PDF/Excel Reports<br>Data Files |   |

5. To generate PDF/Excel Reports, see <u>Generating PDF/Excel Reports</u>. To generate Data Files, see <u>Generating Data Files</u>.

#### **Generating PDF/Excel Reports**

If **PDF/Excel Reports** is selected in the *Type* field (see <u>Figure 8</u>), follow the steps below to generate the desired report.

1. From the *Report* field, select the report you want to generate (e.g., State Summary, District Report of Schools, or School Report of Students). The options listed in the *Report* drop-down list depend on your user role. For example, if you are a School Administrator, the *School Report of Students for District* will not be listed.

| 2. Please choose the report you wa | ant to download:                                                                                                    |
|------------------------------------|----------------------------------------------------------------------------------------------------|
| Report:                            | State Summary                                                                                                    |
| Grade:                             | State Summary<br>State Report of Districts<br>District Summary                                                           |
| PDF Rep                            | District Report of Schools<br>School Report of Students for District (District Access Only)<br>School Report of Students |

Figure 9. Report Drop-down

2. Based on the administration (see <u>Figure 6</u>), subject (see <u>Figure 7</u>), and report (see <u>Figure 9</u>) selected, additional fields may be displayed:

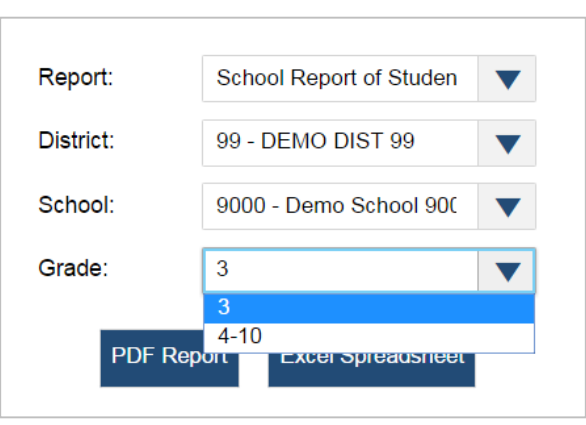

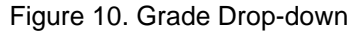

- a. *District*: If this field is displayed, select the district whose students you want to include in the report. The drop-down list will only display the districts with which you are associated.
- b. *School*: If this field is displayed, select the school whose students you want to include in the report. The drop-down list will only display the schools with which you are associated.
- c. *Grade*: If this field is displayed, select the required grade or grade band to include in the report.

- 3. Do one of the following:
  - To generate a PDF of the report, click **PDF Report**. See <u>Figure 11</u> for a sample School Report of Students PDF report.
  - To generate the report in Excel format, click **Excel Spreadsheet**. See Figure 12 for a sample School Report of Students Excel report.

| Standards Assessments         ELA Retake<br>School Report of Students<br>Spring 2016       School ID<br>District<br>Demo Dist 77<br>Demo Dist 77 |            |                          |        |                                                                                                    |                          |                     |                                          |                         |                    |  |
|----------------------------------------------------------------------------------------------------|------------|--------------------------|--------|----------------------------------------------------------------------------------------------------|--------------------------|---------------------|------------------------------------------|-------------------------|--------------------|--|
|                                                                                                    |            |                          |        | Performance<br>Level                                                                                  | P                        | oints Ear<br>by     | ned/Poin<br>Content                      | ts Possil<br>Area       | ole                |  |
| Student Name                                                                                                    | Student ID | Scale Score<br>(284-412) | Passed | Level 1 (284-333)<br>Level 2 (334-349)<br>Level 3 (350-361)<br>Level 4 (362-377)<br>Level 5 (378-412) | Key Ideas and<br>Details | Craft and Structure | Integration of<br>Knowledge and<br>Ideas | Language and<br>Editing | Text-based Writing |  |
| Grade 10                                                                                                    |            |                          |        |                                                                                                    |                          |                     |                                          |                         |                    |  |
| DemoStudent052686,Retake                                                                                                    | 991652686A | 412                      | Y*     | 5                                                                                                    | 14/14                    | 15/16               | 12/12                                    | 12/12                   | 5/10               |  |
| DemoStudent052691,Retake                                                                                                    | 991652691A | 284                      | N      | 1                                                                                                    | 0/14                     | 0/16                | 0/12                                     | 0/12                    | 6/10               |  |
| Grade 11                                                                                                    |            |                          |        |                                                                                                    |                          |                     |                                          |                         |                    |  |
| DemoStudent052542,Retake                                                                                                    | 991652542A | 412                      | Y*     | 5                                                                                                    | 14/14                    | 16/16               | 11/12                                    | 10/12                   | 0/10               |  |
| DemoStudent052552,Retake                                                                                                    | 991652552A | 403                      | Y*     | 5                                                                                                    | 13/14                    | 15/16               | 12/12                                    | 11/12                   | 6/10               |  |
| DemoStudent052572,Retake                                                                                                    | 991652572A | 284                      | Ν      | 1                                                                                                    | 1/14                     | 0/16                | 0/12                                     | 0/12                    | 3/10               |  |
| DemoStudent052682,Retake                                                                                                    | 991652682A | 412                      | Y*     | 5                                                                                                    | 14/14                    | 15/16               | 12/12                                    | 12/12                   | 2/10               |  |
| DemoStudent052687,Retake                                                                                                    | 991652687A | 298                      | Ν      | 1                                                                                                    | 2/14                     | 7/16                | 3/12                                     | 4/12                    | 0/10               |  |
| Grade 12                                                                                                    |            |                          |        |                                                                                                    |                          |                     |                                          |                         |                    |  |
| DemoStudent052548,Retake                                                                                                    | 991652548A | 284                      | Ν      | 1                                                                                                    | 2/14                     | 0/16                | 1/12                                     | 2/12                    | 8/10               |  |
| DemoStudent052688,Retake                                                                                                    | 991652688A | 287                      | Ν      | 1                                                                                                    | 4/14                     | 7/16                | 1/12                                     | 0/12                    | 8/10               |  |
| DemoStudent052693,Retake                                                                                                    | 991652693A | 284                      | N      | 1                                                                                                    | 1/14                     | 2/16                | 0/12                                     | 0/12                    | 5/10               |  |

Figure 11. Sample PDF of School Report of Students

|    |           |                | 0              |          | -             |        | -                |       |                   |           |    |            |             |      | 0                  |           |
|----|-----------|----------------|----------------|----------|---------------|--------|------------------|-------|-------------------|-----------|----|------------|-------------|------|--------------------|-----------|
| -  | A         | в              | C              | U        | E             | F      | 6                | н     |                   | 1         | ĸ  | L          | IVI         | IN   | 0                  |           |
| 1  | Year      | Subject        | Administration | District | District Name | School | School Name      | Grade | LastName          | FirstName | MI | StudentID  | Scale Score | Pass | Score Flag Reading | Score Fla |
| 2  | 2015-2016 | FSA ELA Retake | Spring         | 77       | Demo Dist 77  | 9001   | Demo School 9001 | 10    | DemoStudent052541 | Retake    |    | 991652541A |             | NA   |                    |           |
| 3  | 2015-2016 | FSA ELA Retake | Spring         | 77       | Demo Dist 77  | 9001   | Demo School 9001 | 10    | DemoStudent052546 | Retake    |    | 991652546A |             | NA   |                    |           |
| 4  | 2015-2016 | FSA ELA Retake | Spring         | 77       | Demo Dist 77  | 9001   | Demo School 9001 | 10    | DemoStudent052551 | Retake    |    | 991652551A |             | NA   |                    |           |
| 5  | 2015-2016 | FSA ELA Retake | Spring         | 77       | Demo Dist 77  | 9001   | Demo School 9001 | 10    | DemoStudent052556 | Retake    |    | 991652556A |             | NA   |                    |           |
| 6  | 2015-2016 | FSA ELA Retake | Spring         | 77       | Demo Dist 77  | 9001   | Demo School 9001 | 10    | DemoStudent052571 | Retake    |    | 991652571A |             | NA   |                    |           |
| 7  | 2015-2016 | FSA ELA Retake | Spring         | 77       | Demo Dist 77  | 9001   | Demo School 9001 | 10    | DemoStudent052681 | Retake    |    | 991652681A |             | NA   | 1                  |           |
| 8  | 2015-2016 | FSA ELA Retake | Spring         | 77       | Demo Dist 77  | 9001   | Demo School 9001 | 10    | DemoStudent052686 | Retake    |    | 991652686A | 412         | Y    | 1                  |           |
| 9  | 2015-2016 | FSA ELA Retake | Spring         | 77       | Demo Dist 77  | 9001   | Demo School 9001 | 10    | DemoStudent052691 | Retake    |    | 991652691A | 284         | N    | 1                  |           |
| 10 | 2015-2016 | FSA ELA Retake | Spring         | 77       | Demo Dist 77  | 9001   | Demo School 9001 | 10    | DemoStudent052696 | Retake    |    | 991652696A |             | NA   |                    |           |
| 11 | 2015-2016 | FSA ELA Retake | Spring         | 77       | Demo Dist 77  | 9001   | Demo School 9001 | 11    | DemoStudent052542 | Retake    |    | 991652542A | 412         | Y    | 1                  |           |
| 12 | 2015-2016 | FSA ELA Retake | Spring         | 77       | Demo Dist 77  | 9001   | Demo School 9001 | 11    | DemoStudent052547 | Retake    |    | 991652547A |             | NA   |                    |           |
| 13 | 2015-2016 | FSA ELA Retake | Spring         | 77       | Demo Dist 77  | 9001   | Demo School 9001 | 11    | DemoStudent052552 | Retake    |    | 991652552A | 403         | Y    | 1                  |           |
| 14 | 2015-2016 | FSA ELA Retake | Spring         | 77       | Demo Dist 77  | 9001   | Demo School 9001 | 11    | DemoStudent052557 | Retake    |    | 991652557A |             | NA   |                    |           |
| 15 | 2015-2016 | FSA ELA Retake | Spring         | 77       | Demo Dist 77  | 9001   | Demo School 9001 | 11    | DemoStudent052562 | Retake    |    | 991652562A |             | NA   | 2                  |           |
| 16 | 2015-2016 | FSA ELA Retake | Spring         | 77       | Demo Dist 77  | 9001   | Demo School 9001 | 11    | DemoStudent052572 | Retake    |    | 991652572A | 284         | N    | 1                  |           |
| 17 | 2015-2016 | FSA ELA Retake | Spring         | 77       | Demo Dist 77  | 9001   | Demo School 9001 | 11    | DemoStudent052582 | Retake    |    | 991652582A |             | NA   | 1                  |           |

Figure 12. Sample Excel Report of School Report of Students

#### **Generating Data Files**

If Data Files is selected in the Type field (see Figure 8), follow the steps below to generate the desired report.

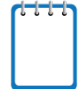

#### Note: Important Information Regarding Data Files

- The Data Files are provided in a Zip file and are encrypted and password protected. To extract and view the data files, you need to have appropriate software installed on your computer, such as WinZip Enterprise that supports encryption.
- The Data Files are bundled and includes the State Aggregation Results File (SAR), District Aggregation Results File (DAR), and District Summary Results File (DSR).
- 1. From the *District* drop-down list, select the district whose data files you wish to download.

2. Please make your selections for the data file: District: 77 - DEMO DIST 77

Download

Reveal Password

Figure 13. Selection Field for Downloading Data Files

- 2. Click **Download**. The Zip file will be downloaded to your computer.
- 3. Click Reveal Password to view the password that you will need to enter when you try to view the downloaded data file.

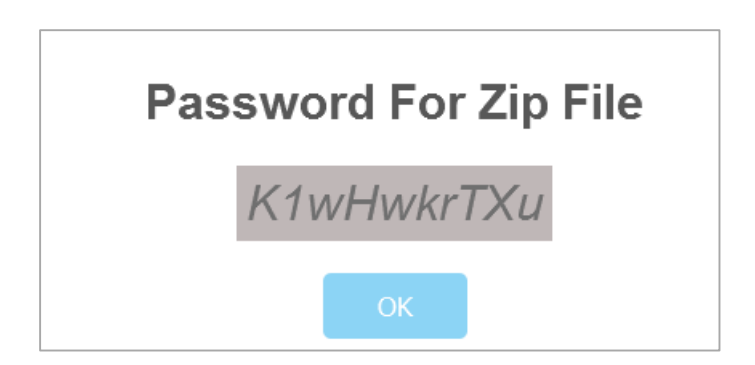

- 4. Make a note of or copy the password and click **OK** to close the password popup window.
- 5. Locate the Zip file downloaded on your computer and open the zip file.

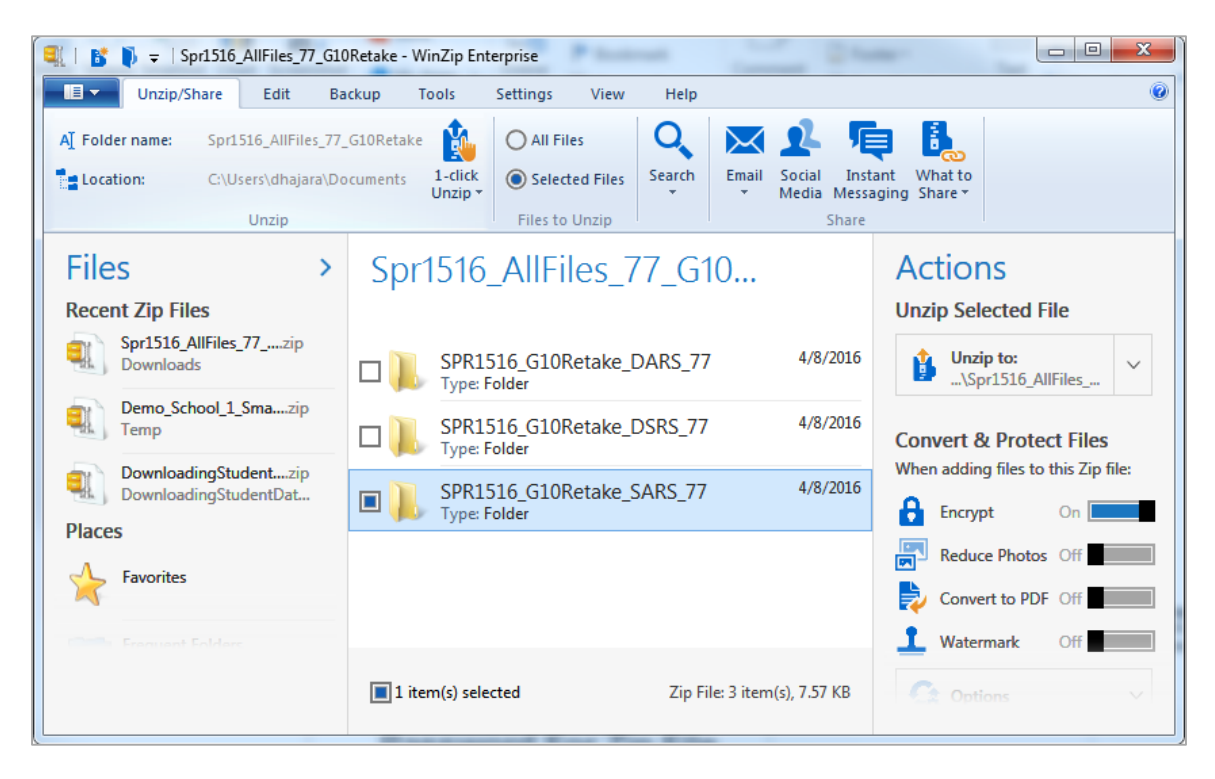

6. Enter the password in the password prompt that appears when you try to unzip or extract the files and click **OK**.

| 🔍   💕 🌓 🗢   Spr1516_A                                                                                                    | AllFiles_77_0                           | 510Retake(1) - V                                  | VinZip Enterprise                 |                                            |                              |                                 |                                                             | 23        |
|----------------------------------------------------------------------------------------------------|-----------------------------------------|---------------------------------------------------|-----------------------------------|--------------------------------------------|------------------------------|---------------------------------|-------------------------------------------------------------|-----------|
| Unzip/Share                                                                                                    | Edit                                    | Backup Too                                        | ols Settings                      | View Help                                  |                              |                                 |                                                             | 0         |
| AT Folder name: Spr15                                                                                                    | i16_AllFiles_7<br>ers\dhajara\<br>Unzip | 77_G10Retake(1)<br>Documents                      | 1-click<br>Unzip • O set<br>Files | Files Q<br>lected Files Search<br>to Unzip | Email Social In<br>Media Mes | stant What to<br>saging Share * |                                                             |           |
| Files<br>Recent Zip Files<br>Spr1516_AllFiles_<br>Downloads<br>Spr1516_AllFiles_<br>Downloads<br>Demo_School_1_S<br>Temp | 77zip<br>77zip<br>Smazi                 | A password<br>Enter password<br>I<br>Hide the par | ord is requ                       | ired to decry                              | урt files<br>ок              | Ctions                          | to:<br>516_AIIFiles<br>Protect Files<br>illes to this Zip f | ∽<br>īle: |
| Places                                                                                                    |                                         |                                                   |                                   |                                            |                              | Encrypt                         | On L                                                        |           |
| Favorites                                                                                                    |                                         |                                                   |                                   |                                            |                              | Convert                         | to PDF Off                                                  |           |
| Frequent Folders                                                                                                    |                                         | 3 item                                            | (s)                               | Zip Fil                                    | e: 3 item(s), 7.57 KB        | Waterma     Waterma     Option  |                                                             | ~         |

7. Open the extracted file to view the data.

Figure 14. Sample DAR File FSA Spring ELA Retake

| Г |    | Α    | В          | С            | D                        | E   | F   | G    | Н       | I                             | J           | К           | L        | М   | N     |
|---|----|------|------------|--------------|--------------------------|-----|-----|------|---------|-------------------------------|-------------|-------------|----------|-----|-------|
| ľ | 1  | Mode | SchoolYear | DisName      | SchName                  | Dis | Sch | Grd  | SchType | TestName                      | RecTypeCode | RecTypeName | Students | MSS | StvSS |
| E | 2  | 1    | 1516       | STATE TOTALS | GRADE 03                 | •   | 0   | 0 3  | 3       | SPRING 2016 GRADE 10 ELA RETA |             |             | 0        |     |       |
| Г | 3  | 1    | 1516       | STATE TOTALS | GRADE 04                 | •   | 0   | 0 4  | ļ.      | SPRING 2016 GRADE 10 ELA RETA |             |             | 0        |     |       |
| E | 4  | 1    | 1516       | STATE TOTALS | GRADE 05                 | •   | 0   | 0 6  | i       | SPRING 2016 GRADE 10 ELA RETA |             |             | 0        |     |       |
| E | 5  | 1    | 1516       | STATE TOTALS | GRADE 06                 |     | 0   | 0 6  | i       | SPRING 2016 GRADE 10 ELA RETA |             |             | 0        |     |       |
| E | 6  | 1    | 1516       | STATE TOTALS | GRADE 07                 |     | 0   | 0 7  | r       | SPRING 2016 GRADE 10 ELA RETA |             |             | 0        |     |       |
| E | 7  | 1    | 1516       | STATE TOTALS | GRADE 08                 | •   | 0   | 8 0  | 3       | SPRING 2016 GRADE 10 ELA RETA |             |             | 0        |     |       |
| E | 8  | 1    | 1516       | STATE TOTALS | GRADE 09                 | •   | 0   | 0 9  | )       | SPRING 2016 GRADE 10 ELA RETA |             |             | 0        |     |       |
| E | 9  | 1    | 1516       | STATE TOTALS | GRADE 10                 | •   | 0   | 0 10 | )       | SPRING 2016 GRADE 10 ELA RETA |             |             | 804      | 350 | 25    |
| Г | 10 | 1    | 1516       | STATE TOTALS | GRADE 11                 | •   | 0   | 0 11 | 1       | SPRING 2016 GRADE 10 ELA RETA |             |             | 661      | 350 | 25    |
| ſ | 11 | 1    | 1516       | STATE TOTALS | GRADE 12                 | •   | 0   | 0 12 | 2       | SPRING 2016 GRADE 10 ELA RETA |             |             | 659      | 348 | 23    |
| Г | 12 | 1    | 1516       | STATE TOTALS | GRADE 13                 | •   | 0   | 0 13 | 3       | SPRING 2016 GRADE 10 ELA RETA |             |             | 659      | 347 | 23    |
| ſ | 13 | 1    | 1516       | STATE TOTALS | GRADE AD                 | •   | 0   | 0 AD |         | SPRING 2016 GRADE 10 ELA RETA |             |             | 658      | 349 | 24    |
| E | 14 | 2    | 1516       | DEMO DIST 77 | DISTRICT TOTALS GRADE 03 | 7   | 7   | 0 3  | 3       | SPRING 2016 GRADE 10 ELA RETA |             |             | 0        |     |       |
| ſ | 15 | 2    | 1516       | DEMO DIST 77 | DISTRICT TOTALS GRADE M  | 7   | 7   | 0 /  |         | SPRING 2016 GRADE 10 ELA RETA |             |             | 0        |     |       |

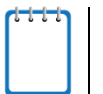

#### Note:

- Once users have unzipped and saved the files locally, a password will not be required to open the files.
- If the user saves the Zip file to their computer without unzipping the file, and does not retain the password required to open the Zip file, the user can return to the FSA Reporting System and obtain the password for that report as indicated in <u>Step 3</u>.

# **Appendix A. SAR/DAR and DSR File Layouts**

### SAR/DAR File Layout

#### Table 3. Columns in the SAR/DAR File

| Column      | Description                                                                                                    |
|-------------|----------------------------------------------------------------------------------------------------|
| Mode        | The aggregation level where 1 = state level, 2 = district level, and 3 = school level.                                                                                  |
| School Year | The year of administration.                                                                                                    |
| DisName     | The district name.                                                                                                    |
| SchName     | The school name.                                                                                                    |
| Dis         | The district ID.                                                                                                    |
| Sch         | The school ID.                                                                                                    |
| Grd         | The tested grade.                                                                                                    |
| SchType     | The code assigned to a school that indicates the type of school (for e.g., 99 = Home Education school). The SAR only includes data for schools that do not have a code. |
| TestName    | The test name.                                                                                                    |
| RecTypeCode | The demographic code assigned to define the group for which the data are aggregated.                                                                                    |
| Students    | The number of students tested.                                                                                                    |
| MSS         | The mean scale score of the tested students.                                                                                                    |
| StvSS       | The standard deviation of the scale score.                                                                                                    |
| PctPL1      | The percentage of students at Performance Level 1.                                                                                                    |
| PctPL2      | The percentage of students at Performance Level 2.                                                                                                    |
| PctPL3      | The percentage of students at Performance Level 3.                                                                                                    |
| PctPL4      | The percentage of students at Performance Level 4.                                                                                                    |
| PctPL5      | The percentage of students at Performance Level 5.                                                                                                    |
| PctPL345    | The percentage of students at Performance Level 3 or above.                                                                                                    |
| NumPL1      | The number of students at Performance Level 1.                                                                                                    |
| NumPL2      | The number of students at Performance Level 2.                                                                                                    |
| NumPL3      | The number of students at Performance Level 3.                                                                                                    |
| NumPL4      | The number of students at Performance Level 4.                                                                                                    |
| NumPL5      | The number of students at Performance Level 5.                                                                                                    |

| Column   | Description                                                               |
|----------|---------------------------------------------------------------------------|
| NumPL345 | The number of students at Performance Level 3 or above.                   |
| Supp10   | The suppression flag status for less than 10 students reported.           |
| SuppPL   | The suppression flag status for students with the same performance level. |
| FileDate | The date when the file was created.                                       |
| Version  | The version number of the file.                                           |
| EndRec   | End of record indicator, denoted by the symbol \$.                        |

## ELA DSR File Layout

Table 4. Columns in the FSA ELA DSR File

| Column            | Description                                                                                                    |
|-------------------|----------------------------------------------------------------------------------------------------|
| Mode              | The aggregation level where 1 = state level, 2 = district level, and 3 = school level.                                                                                  |
| SchoolYear        | The year of administration.                                                                                                    |
| DisName           | The district name.                                                                                                    |
| SchName           | The school name.                                                                                                    |
| Dis               | The district ID.                                                                                                    |
| Sch               | The school ID.                                                                                                    |
| SchType           | The code assigned to a school that indicates the type of school (for e.g., 99 = Home Education school). The SAR only includes data for schools that do not have a code. |
| Sgrade            | Grade in which the student is enrolled at the end of the testing window.                                                                                                |
| Sgrade_FirstDateR | Grade in which the student is enrolled at the beginning of the Reading test window.                                                                                     |
| Sgrade_FirstDateW | Grade in which the student is enrolled at the beginning of the Writing test window.                                                                                     |
| TGrade            | The tested grade.                                                                                                    |
| TestName          | Name of the test.                                                                                                    |
| LastName          | Student's last name.                                                                                                    |
| FirstName         | Student's first name.                                                                                                    |
| МІ                | Student's middle initial.                                                                                                    |
| SID               | Unique Student Identification Number.                                                                                                    |
| ALIAS             | Alternate Student ID.                                                                                                    |

| Column       | Description                                                                                                    |  |  |  |  |  |
|--------------|----------------------------------------------------------------------------------------------------|--|--|--|--|--|
| TestForm_R   | Form ID of the Reading test taken by the student.                                                                                                    |  |  |  |  |  |
| TestForm_W   | Form ID of the Writing test taken by the student.                                                                                                    |  |  |  |  |  |
| UIN_R        | Unique result ID for each test opportunity taken within a school year for Reading.                                                                                         |  |  |  |  |  |
| UIN_W        | Unique result ID for each test opportunity taken within a school year for Writing.                                                                                         |  |  |  |  |  |
| UIN_E        | Unique result ID for each test opportunity taken within a school year for ELA.                                                                                             |  |  |  |  |  |
| CBTFlag_R    | Test Mode - online or paper for Reading.                                                                                                    |  |  |  |  |  |
| CBTFlag_W    | Test Mode - online or paper for Writing.                                                                                                    |  |  |  |  |  |
| DisUse       | The District Use field is optional.<br>It can be used by the district to store a teacher name, a section number, or<br>other information the district would like to track. |  |  |  |  |  |
| DOB          | Student's date of birth.                                                                                                    |  |  |  |  |  |
| Sex          | Student's gender.                                                                                                    |  |  |  |  |  |
| SessionID    | Test session ID for tests taken online.                                                                                                    |  |  |  |  |  |
| ReportRace   | Student's race.                                                                                                    |  |  |  |  |  |
| EthHisp      | Hispanic/Latino ethnicity status.                                                                                                    |  |  |  |  |  |
| Racel        | American Indian/Alaska Native racial status.                                                                                                    |  |  |  |  |  |
| RaceA        | Asian racial status.                                                                                                    |  |  |  |  |  |
| RaceB        | Black or African American racial status.                                                                                                    |  |  |  |  |  |
| RaceP        | Native Hawaiian or Other Pacific Islander racial status.                                                                                                    |  |  |  |  |  |
| RaceW        | White racial status.                                                                                                    |  |  |  |  |  |
| ELL          | English Language Learner Years Enrolled in a U.S. School.                                                                                                    |  |  |  |  |  |
| PES          | Primary Exceptionality status.                                                                                                    |  |  |  |  |  |
| S504         | Section 504 status.                                                                                                    |  |  |  |  |  |
| CurrGp       | Curriculum Group Flag.                                                                                                    |  |  |  |  |  |
| StdCurr      | Standard Curriculum Flag.                                                                                                    |  |  |  |  |  |
| S3Match      | Survey 3: Match Flag.                                                                                                    |  |  |  |  |  |
| S3Sex        | Survey 3: Gender.                                                                                                    |  |  |  |  |  |
| S3ReportRace | Survey 3: Student's Race.                                                                                                    |  |  |  |  |  |
| S3EthHisp    | Survey 3: Ethnicity - Hispanic/Latino.                                                                                                    |  |  |  |  |  |
| S3Racel      | Survey 3: Race - American Indian or Alaska Native.                                                                                                    |  |  |  |  |  |

| Column       | Description                                                         |  |  |  |  |  |  |
|--------------|---------------------------------------------------------------------|--|--|--|--|--|--|
| S3RaceA      | Survey 3: Race - Asian.                                             |  |  |  |  |  |  |
| S3RaceB      | Survey 3: Race - Black or African American.                         |  |  |  |  |  |  |
| S3RaceP      | Survey 3: Race - Native Hawaiian or Other Pacific Islander.         |  |  |  |  |  |  |
| S3RaceW      | Survey 3: Race - White.                                             |  |  |  |  |  |  |
| S3PES        | Survey 3: Primary Exceptionality.                                   |  |  |  |  |  |  |
| S3S504       | Survey 3: Section 504.                                              |  |  |  |  |  |  |
| S3ELL        | Survey 3: English Language Learner Years Enrolled in a U.S. School. |  |  |  |  |  |  |
| S3StndCurr   | Survey 3: Standard Curriculum Status.                               |  |  |  |  |  |  |
| S3Migrant    | Survey 3: Migrant Student Status.                                   |  |  |  |  |  |  |
| S3Lunch      | Survey 3: Free or Reduced Lunch Status.                             |  |  |  |  |  |  |
| S3ESE_NG     | Survey 3: ESE Other Than Gifted.                                    |  |  |  |  |  |  |
| S3NotESE     | Survey 3/Demographic: Gifted or Not ESE.                            |  |  |  |  |  |  |
| S3CurrGp     | Survey 3: Curriculum Group.                                         |  |  |  |  |  |  |
| Acc_TTS      | Text to speech accommodation for online test.                       |  |  |  |  |  |  |
| Acc_Mask     | Masking Accommodation for online test.                              |  |  |  |  |  |  |
| Acc_PassBklt | Passage Booklet Accommodation for online test.                      |  |  |  |  |  |  |
| Acc_ASL      | American Sign Language video Accommodation for online test.         |  |  |  |  |  |  |
| TestGroup1_R | Test Group 1 gridded on Reading answer document.                    |  |  |  |  |  |  |
| TestGroup2_R | Test Group 2 gridded on Reading answer document.                    |  |  |  |  |  |  |
| TestGroup_W  | Test Group gridded on Writing answer document.                      |  |  |  |  |  |  |
| PreID_R      | Pre ID number for the Reading paper test.                           |  |  |  |  |  |  |
| PreID_W      | Pre ID number for the Writing paper test.                           |  |  |  |  |  |  |
| SecBar_R     | Barcode for Reading paper documents.                                |  |  |  |  |  |  |
| SecBar_W     | Barcode for Writing paper documents.                                |  |  |  |  |  |  |
| TestStatus_R | Status of the Reading test result.                                  |  |  |  |  |  |  |
| TestStatus_W | Status of the Writing test result.                                  |  |  |  |  |  |  |
| TestStatus   | Status of the ELA test result.                                      |  |  |  |  |  |  |
| ScoreFlag_R  | Score flag status for Reading.                                      |  |  |  |  |  |  |
| ScoreFlag_W  | Score flag status for Writing.                                      |  |  |  |  |  |  |

| Column           | Description                                                                             |  |  |  |  |  |  |
|------------------|-----------------------------------------------------------------------------------------|--|--|--|--|--|--|
| ScoreFlag_E      | Score flag status for ELA.                                                              |  |  |  |  |  |  |
| RptStatus        | Report Status.                                                                          |  |  |  |  |  |  |
| ConditionCode    | Writing Condition Code.                                                                 |  |  |  |  |  |  |
| RawScore         | Raw Score (Number of Points Earned).                                                    |  |  |  |  |  |  |
| ScaleScore       | Student's scale score.                                                                  |  |  |  |  |  |  |
| ScaleScoreSEM    | Standard Error of Measurement (SEM) for the scale score.                                |  |  |  |  |  |  |
| ScaleScoreUL     | Score: Upper bound of the Scale score.                                                  |  |  |  |  |  |  |
| ScaleScoreLL     | Score: Lower bound of the Scale score.                                                  |  |  |  |  |  |  |
| PerformanceLevel | Unsuppressed Performance Level associated with the score.                               |  |  |  |  |  |  |
| Theta            | Total Test Theta.                                                                       |  |  |  |  |  |  |
| ThetaSEM         | Total Test Theta SEM.                                                                   |  |  |  |  |  |  |
| PtPos1           | Number of points possible for Subskill 1.                                               |  |  |  |  |  |  |
| Earn1            | Total raw score in subskill 1 (sum of operational item scores for items in subskill 1). |  |  |  |  |  |  |
| PtPos2           | Number of points possible for Subskill 2.                                               |  |  |  |  |  |  |
| Earn2            | Total raw score in Subskill 2 (sum of operational item scores for items in Subskill 2). |  |  |  |  |  |  |
| PtPos3           | Number of points possible for Subskill 3.                                               |  |  |  |  |  |  |
| Earn3            | Total raw score in Subskill 3 (sum of operational item scores for items in Subskill 3). |  |  |  |  |  |  |
| PtPos4           | Number of points possible for Subskill 4.                                               |  |  |  |  |  |  |
| Earn4            | Total raw score in Subskill 4 (sum of operational item scores for items in Subskill 4). |  |  |  |  |  |  |
| PtPos5           | Number of points possible for Subskill 5.                                               |  |  |  |  |  |  |
| Earn5            | Total raw score in Subskill 5 (sum of operational item scores for items in Subskill 5). |  |  |  |  |  |  |
| Pass             | Passing Indicator.                                                                      |  |  |  |  |  |  |
| ErasTotMC        | Erasure Total for MC items.                                                             |  |  |  |  |  |  |
| ErasRW           | Erasure Total: Right to Wrong.                                                          |  |  |  |  |  |  |
| ErasWR           | Erasure Total: Wrong to Right.                                                          |  |  |  |  |  |  |

| Column     | Description                                                                                                    |
|------------|----------------------------------------------------------------------------------------------------|
| ErasWW     | Erasure Total: Wrong to Wrong.                                                                                                    |
| Discrepant | The flag is set for test when the answer document cannot be reliably matched to a student in TIDE/RTS, the enrolled grade in TIDE is higher than Tgrade, or the SID is identified as duplicate within the file. |
| Wave       | Wave Number.                                                                                                    |
| FileDate   | The date when the file was created.                                                                                                    |
| EndDis     | End of record indicator, denoted by the symbol \$.                                                                                                    |

# Math DSR File Layout

Table 5. Columns in the FSA Math DSR File

| Column           | Description                                                                                                    |
|------------------|----------------------------------------------------------------------------------------------------|
| Mode             | The aggregation level where 1 = state level, 2 = district level, and 3 = school level.                                                                                  |
| SchoolYear       | The year of administration.                                                                                                    |
| DisName          | The district name.                                                                                                    |
| SchName          | The school name.                                                                                                    |
| Dis              | The district ID.                                                                                                    |
| Sch              | The school ID.                                                                                                    |
| SchType          | The code assigned to a school that indicates the type of school (for e.g., 99 = Home Education school). The SAR only includes data for schools that do not have a code. |
| Sgrade           | Grade in which the student is enrolled at the end of the testing window.                                                                                                |
| Sgrade_FirstDate | Grade in which the student is enrolled at the beginning of the Math test window.                                                                                        |
| TGrade           | The tested grade.                                                                                                    |
| TestName         | Name of the test.                                                                                                    |
| LastName         | Student's last name.                                                                                                    |
| FirstName        | Student's first name.                                                                                                    |
| МІ               | Student's middle initial.                                                                                                    |
| SID              | Unique Student Identification Number.                                                                                                    |
| ALIAS            | Alternate Student ID.                                                                                                    |
| TestForm         | Form ID of the Math test taken by the student.                                                                                                    |

| Column       | Description                                                                                                    |  |  |  |  |  |
|--------------|----------------------------------------------------------------------------------------------------|--|--|--|--|--|
| UIN          | Unique result ID for each test opportunity taken within a school year for Math.                                                                                            |  |  |  |  |  |
| CBTFlag      | Test Mode - online or paper for Math.                                                                                                    |  |  |  |  |  |
| DisUse       | The District Use field is optional.<br>It can be used by the district to store a teacher name, a section number, or<br>other information the district would like to track. |  |  |  |  |  |
| DOB          | Student's date of birth.                                                                                                    |  |  |  |  |  |
| Sex          | Student's gender.                                                                                                    |  |  |  |  |  |
| SessionID    | Test session ID for tests taken online.                                                                                                    |  |  |  |  |  |
| ReportRace   | Student's race.                                                                                                    |  |  |  |  |  |
| EthHisp      | Hispanic/Latino ethnicity status.                                                                                                    |  |  |  |  |  |
| Racel        | American Indian/Alaska Native racial status.                                                                                                    |  |  |  |  |  |
| RaceA        | Asian racial status.                                                                                                    |  |  |  |  |  |
| RaceB        | Black or African American racial status.                                                                                                    |  |  |  |  |  |
| RaceP        | Native Hawaiian or Other Pacific Islander racial status.                                                                                                    |  |  |  |  |  |
| RaceW        | White racial status.                                                                                                    |  |  |  |  |  |
| ELL          | English Language Learner Years Enrolled in a U.S. School.                                                                                                    |  |  |  |  |  |
| PES          | Primary Exceptionality status.                                                                                                    |  |  |  |  |  |
| S504         | Section 504 status.                                                                                                    |  |  |  |  |  |
| CurrGp       | Curriculum Group Flag.                                                                                                    |  |  |  |  |  |
| StdCurr      | Standard Curriculum Flag.                                                                                                    |  |  |  |  |  |
| S3Match      | Survey 3: Match Flag.                                                                                                    |  |  |  |  |  |
| S3Sex        | Survey 3: Gender.                                                                                                    |  |  |  |  |  |
| S3ReportRace | Survey 3: Student's Race.                                                                                                    |  |  |  |  |  |
| S3EthHisp    | Survey 3: Ethnicity - Hispanic/Latino.                                                                                                    |  |  |  |  |  |
| S3Racel      | Survey 3: Race - American Indian or Alaska Native.                                                                                                    |  |  |  |  |  |
| S3RaceA      | Survey 3: Race - Asian.                                                                                                    |  |  |  |  |  |
| S3RaceB      | Survey 3: Race - Black or African American.                                                                                                    |  |  |  |  |  |
| S3RaceP      | Survey 3: Race - Native Hawaiian or Other Pacific Islander.                                                                                                    |  |  |  |  |  |
| S3RaceW      | Survey 3: Race - White.                                                                                                    |  |  |  |  |  |
| S3PES        | Survey 3: Primary Exceptionality.                                                                                                    |  |  |  |  |  |

| Column           | Description                                                         |
|------------------|---------------------------------------------------------------------|
| S3S504           | Survey 3: Section 504.                                              |
| S3ELL            | Survey 3: English Language Learner Years Enrolled in a U.S. School. |
| S3StndCurr       | Survey 3: Standard Curriculum Status.                               |
| S3Migrant        | Survey 3: Migrant Student Status.                                   |
| S3Lunch          | Survey 3: Free or Reduced Lunch Status.                             |
| S3ESE_NG         | Survey 3: ESE Other Than Gifted.                                    |
| S3NotESE         | Survey 3/Demographic: Gifted or Not ESE.                            |
| S3CurrGp         | Survey 3: Curriculum Group.                                         |
| Acc_TTS          | Text to speech accommodation for online test.                       |
| Acc_Mask         | Masking Accommodation for online test.                              |
| Acc_PassBklt     | Passage Booklet Accommodation for online test.                      |
| Acc_ASL          | American Sign Language video Accommodation for online test.         |
| TestGroup1       | Test Group 1 gridded on Math answer document.                       |
| TestGroup2       | Test Group 2 gridded on Math answer document.                       |
| TestGroup3       | Test Group 3 gridded on Math answer document.                       |
| PreID            | Pre ID number for the Math paper test.                              |
| SecBar           | Barcode for Math paper documents.                                   |
| TestStatus       | Status of the Math test result.                                     |
| ScoreFlag        | Score flag status for Math.                                         |
| RptStatus        | Report Status.                                                      |
| RawScore         | Raw Score (Number of Points Earned).                                |
| ScaleScore       | Student's scale score.                                              |
| ScaleScoreSEM    | Standard Error of Measurement (SEM) for the scale score.            |
| ScaleScoreUL     | Score: Upper bound of the Scale score.                              |
| ScaleScoreLL     | Score: Lower bound of the Scale score.                              |
| PerformanceLevel | Unsuppressed Performance Level associated with the score.           |
| Theta            | Total Test Theta.                                                   |
| ThetaSEM         | Total Test Theta SEM.                                               |
| PtPos1           | Number of points possible for Subskill 1.                           |

| Column     | Description                                                                                                    |
|------------|----------------------------------------------------------------------------------------------------|
| Earn1      | Total raw score in subskill 1 (sum of operational item scores for items in subskill 1).                                                                                                    |
| PtPos2     | Number of points possible for Subskill 2.                                                                                                    |
| Earn2      | Total raw score in Subskill 2 (sum of operational item scores for items in Subskill 2).                                                                                                    |
| PtPos3     | Number of points possible for Subskill 3.                                                                                                    |
| Earn3      | Total raw score in Subskill 3 (sum of operational item scores for items in Subskill 3).                                                                                                    |
| PtPos4     | Number of points possible for Subskill 4.                                                                                                    |
| Earn4      | Total raw score in Subskill 4 (sum of operational item scores for items in Subskill 4).                                                                                                    |
| PtPos5     | Number of points possible for Subskill 5.                                                                                                    |
| Earn5      | Total raw score in Subskill 5 (sum of operational item scores for items in Subskill 5).                                                                                                    |
| ErasTotMC  | Erasure Total for MC items.                                                                                                    |
| ErasRW     | Erasure Total: Right to Wrong.                                                                                                    |
| ErasWR     | Erasure Total: Wrong to Right.                                                                                                    |
| ErasWW     | Erasure Total: Wrong to Wrong.                                                                                                    |
| Discrepant | The flag is set for test when the answer document cannot be reliably matched to a student in TIDE/RTS, the enrolled grade in TIDE is higher than Tgrade, or the SID is identified as duplicate within the file. |
| Wave       | Wave Number.                                                                                                    |
| FileDate   | The date when the file was created.                                                                                                    |
| EndDis     | End of record indicator, denoted by the symbol \$.                                                                                                    |

# EOC DSR File Layout

Table 6. Columns in the FSA EOC DSR File

| Column     | Description                                                                            |
|------------|----------------------------------------------------------------------------------------|
| Mode       | The aggregation level where 1 = state level, 2 = district level, and 3 = school level. |
| SchoolYear | The year of administration.                                                            |

| Column       | Description                                                                                                    |
|--------------|----------------------------------------------------------------------------------------------------|
| DisName      | The district name.                                                                                                    |
| SchName      | The school name.                                                                                                    |
| Dis          | The district ID.                                                                                                    |
| Sch          | The school ID.                                                                                                    |
| SchType      | The code assigned to a school that indicates the type of school (for e.g., 99 = Home Education school). The SAR only includes data for schools that do not have a code.    |
| Sgrade       | Grade in which the student is enrolled at the end of the testing window.                                                                                                   |
| TestName     | Name of the test.                                                                                                    |
| LastName     | Student's last name.                                                                                                    |
| FirstName    | Student's first name.                                                                                                    |
| МІ           | Student's middle initial.                                                                                                    |
| SID          | Unique Student Identification Number.                                                                                                    |
| ALIAS        | Alternate Student ID.                                                                                                    |
| TestForm     | Form ID of the EOC test taken by the student.                                                                                                    |
| CoreTestForm | Core Test Form.                                                                                                    |
| UIN          | Unique result ID for each test opportunity taken within a school year for EOC.                                                                                             |
| CBTFlag      | Test Mode - online or paper for EOC.                                                                                                    |
| DisUse       | The District Use field is optional.<br>It can be used by the district to store a teacher name, a section number, or<br>other information the district would like to track. |
| DOB          | Student's date of birth.                                                                                                    |
| Sex          | Student's gender.                                                                                                    |
| SessionID    | Test session ID for tests taken online.                                                                                                    |
| ReportRace   | Student's race.                                                                                                    |
| EthHisp      | Hispanic/Latino ethnicity status.                                                                                                    |
| Racel        | American Indian/Alaska Native racial status.                                                                                                    |
| RaceA        | Asian racial status.                                                                                                    |
| RaceB        | Black or African American racial status.                                                                                                    |
| RaceP        | Native Hawaiian or Other Pacific Islander racial status.                                                                                                    |
| RaceW        | White racial status.                                                                                                    |
| ELL          | English Language Learner Years Enrolled in a U.S. School.                                                                                                    |

| Column       | Description                                                         |
|--------------|---------------------------------------------------------------------|
| PES          | Primary Exceptionality status.                                      |
| S504         | Section 504 status.                                                 |
| CurrGp       | Curriculum Group Flag.                                              |
| StdCurr      | Standard Curriculum Flag.                                           |
| S3Match      | Survey 3: Match Flag.                                               |
| S3Sex        | Survey 3: Gender.                                                   |
| S3ReportRace | Survey 3: Student's Race.                                           |
| S3EthHisp    | Survey 3: Ethnicity - Hispanic/Latino.                              |
| S3Racel      | Survey 3: Race - American Indian or Alaska Native.                  |
| S3RaceA      | Survey 3: Race - Asian.                                             |
| S3RaceB      | Survey 3: Race - Black or African American.                         |
| S3RaceP      | Survey 3: Race - Native Hawaiian or Other Pacific Islander.         |
| S3RaceW      | Survey 3: Race - White.                                             |
| S3PES        | Survey 3: Primary Exceptionality.                                   |
| S3S504       | Survey 3: Section 504.                                              |
| S3ELL        | Survey 3: English Language Learner Years Enrolled in a U.S. School. |
| S3StndCurr   | Survey 3: Standard Curriculum Status.                               |
| S3Migrant    | Survey 3: Migrant Student Status.                                   |
| S3Lunch      | Survey 3: Free or Reduced Lunch Status.                             |
| S3ESE_NG     | Survey 3: ESE Other Than Gifted.                                    |
| S3NotESE     | Survey 3/Demographic: Gifted or Not ESE.                            |
| S3CurrGp     | Survey 3: Curriculum Group.                                         |
| Acc_TTS      | Text to speech accommodation for online test.                       |
| Acc_Mask     | Masking Accommodation for online test.                              |
| Acc_PassBklt | Passage Booklet Accommodation for online test.                      |
| Acc_ASL      | American Sign Language video Accommodation for online test.         |
| TestGroup1   | Test Group 1 gridded on EOC answer document.                        |
| TestGroup2   | Test Group 2 gridded on EOC answer document.                        |
| PreID        | Pre ID number for the EOC paper test.                               |

| Column           | Description                                                                             |
|------------------|-----------------------------------------------------------------------------------------|
| SecBar           | Barcode for EOC paper documents.                                                        |
| TestStatus       | Status of the EOC test result.                                                          |
| ScoreFlag        | Score flag status for EOC.                                                              |
| RptStatus        | Report Status.                                                                          |
| Enrollment       | Enrollment status.                                                                      |
| RetakerStatus    | Retaker flag                                                                            |
| RawScore         | Raw Score (Number of Points Earned).                                                    |
| ScaleScore       | Student's scale score.                                                                  |
| ScaleScoreSEM    | Standard Error of Measurement (SEM) for the scale score.                                |
| ScaleScoreUL     | Score: Upper bound of the Scale score.                                                  |
| ScaleScoreLL     | Score: Lower bound of the Scale score.                                                  |
| PerformanceLevel | Unsuppressed Performance Level associated with the score.                               |
| Theta            | Total Test Theta.                                                                       |
| ThetaSEM         | Total Test Theta SEM.                                                                   |
| PtPos1           | Number of points possible for Subskill 1.                                               |
| Earn1            | Total raw score in subskill 1 (sum of operational item scores for items in subskill 1). |
| PtPos2           | Number of points possible for Subskill 2.                                               |
| Earn2            | Total raw score in Subskill 2 (sum of operational item scores for items in Subskill 2). |
| PtPos3           | Number of points possible for Subskill 3.                                               |
| Earn3            | Total raw score in Subskill 3 (sum of operational item scores for items in Subskill 3). |
| Pass             | Passing indicator.                                                                      |
| ErasTotMC        | Erasure Total for MC items.                                                             |
| ErasRW           | Erasure Total: Right to Wrong.                                                          |
| ErasWR           | Erasure Total: Wrong to Right.                                                          |
| ErasWW           | Erasure Total: Wrong to Wrong.                                                          |

#### FSA Reporting System

| Column     | Description                                                                                                    |
|------------|----------------------------------------------------------------------------------------------------|
| Discrepant | The flag is set for test when the answer document cannot be reliably matched to a student in TIDE/RTS, the enrolled grade in TIDE is higher than Tgrade, or the SID is identified as duplicate within the file. |
| Wave       | Wave Number.                                                                                                    |
| FileDate   | The date when the file was created.                                                                                                    |
| EndDis     | End of record indicator, denoted by the symbol \$.                                                                                                    |

# **Appendix B. User Support**

The FSA Help Desk will be open during the following hours: Monday–Friday from 7:00 a.m. to 8:30 p.m. ET (except holidays).

| FSA Help Desk                             |  |
|-------------------------------------------|--|
| Toll-Free Phone Support: 866-815-7246     |  |
| Email Support: <u>fsahelpdesk@air.org</u> |  |

Emails to the Help Desk will be automatically logged and answered within one working day (typically sooner). Urgent requests will be given priority.

If you contact the Help Desk, you will be asked to provide as many details as possible about the issue(s) you encountered. These details may include the following:

- any error messages that appeared
- operating system and browser information
- information about your network configuration
- the steps that you took before the issue occurred